# Інструкція з підписання договорів в інформаційній системі на базі SAP (далі - IC)

Нові версії інструкції розміщатимуться на сторінці входу за посиланням <u>https://pmg.e-health.gov.ua/rfp</u>

#### Зміст

| 1. | Ав                                                                      | Авторизація в Інформаційній системі НСЗУ (на базі SAP) 1 |     |  |  |  |
|----|-------------------------------------------------------------------------|----------------------------------------------------------|-----|--|--|--|
| 2. | Бло                                                                     | Блок Контракти клієнта. Статуси стану договору 1         |     |  |  |  |
| 3. | . Центр обміну документами (модуль підписання договорів) (далі - ЦОД) 3 |                                                          |     |  |  |  |
|    | 3.1.                                                                    | Вибір договору.                                          | . 3 |  |  |  |
|    | 3.2.                                                                    | Вхід у Центр обміну документами.                         | .4  |  |  |  |
|    | 3.3.                                                                    | Перегляд договору                                        | . 5 |  |  |  |
|    | 3.4.                                                                    | Підписання договору.                                     | . 9 |  |  |  |
|    |                                                                         |                                                          |     |  |  |  |

# 1. Авторизація в Інформаційній системі НСЗУ (на базі SAP).

Вхід за посиланням <u>https://pmg.e-health.gov.ua/rfp</u>.

Авторизація в системі описана в Інструкції зовнішнього користувача, за покликанням Інструкції на сторінці входу в ІС.

| Дані входу до системи       |
|-----------------------------|
| ЄДРПОУ (РНОКПП)             |
| Екстрена медична допомога 🔷 |
| вхід до системи             |
| Повідомлення в техпідтримку |

# 2. Блок Контракти клієнта. Статуси стану договору.

Розпочинаємо роботу з блоку Контракти клієнта, обираючи цей пункт меню.

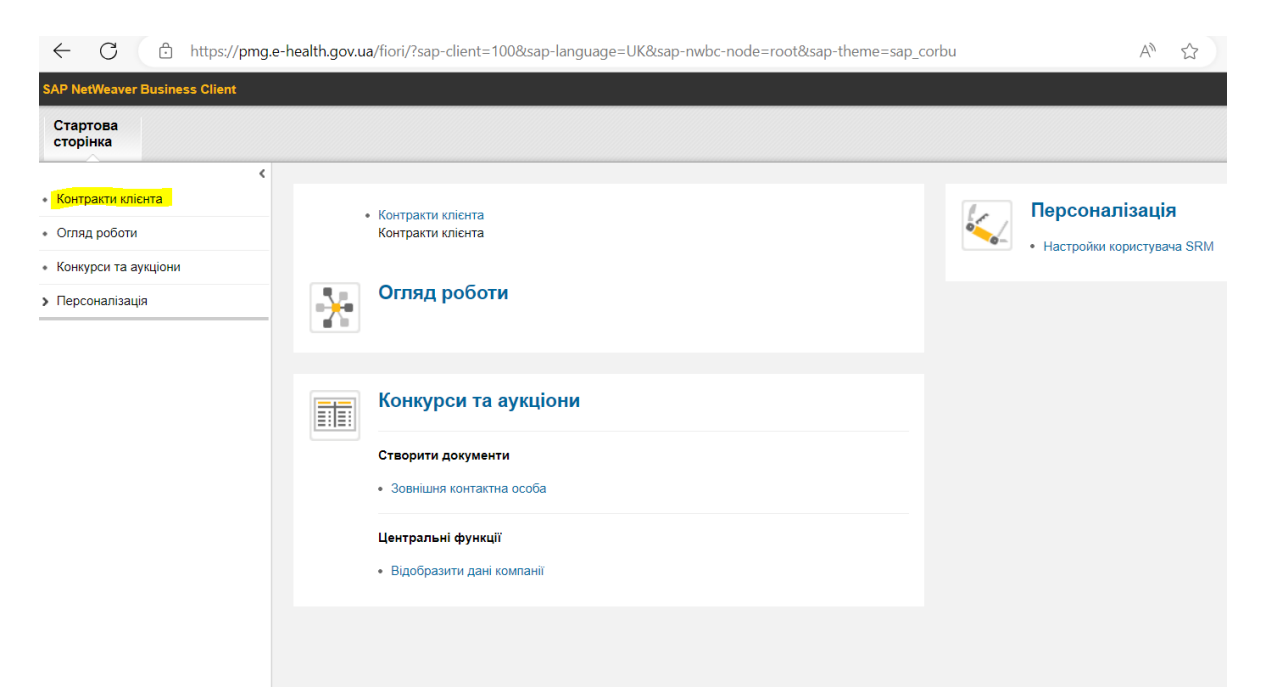

#### Відкриється сторінка з переліком договорів.

| <ul> <li>Контракти клієнта</li> </ul>    | <ul> <li>Доброго ранку, Шановний Ігор Олександрович</li> </ul>                    |                                                                                                    |                               |  |  |  |
|------------------------------------------|-----------------------------------------------------------------------------------|----------------------------------------------------------------------------------------------------|-------------------------------|--|--|--|
| • Огляд роботи                           | Ваша організація                                                                  | КНП "Закла,                                                                                                    | КНП "Заклад охорони здоров'я" |  |  |  |
| <ul> <li>Конкурси та аукціони</li> </ul> | ЄДРПОУ організації<br>Ви зайшли під родяю                                         | ЄДРПОУ 123<br>Политично политично политично политично политично политично политично политично политично политично п | 345678                        |  |  |  |
| > Персоналізація                         | Первинна медична допомога                                                         |                                                                                                    |                               |  |  |  |
|                                          |                                                                                   |                                                                                                    |                               |  |  |  |
|                                          | Без присвоювання категорії Контракти клієнта (92)                                 |                                                                                                    |                               |  |  |  |
|                                          | Контракти клієнта                                                                 |                                                                                                    |                               |  |  |  |
|                                          |                                                                                   |                                                                                                    |                               |  |  |  |
|                                          | Подания: "[Стандартне под 🛩   Документи   Дос   Версія для друку   Експортувати _ |                                                                                                    |                               |  |  |  |
|                                          | П Номер центрального контракту                                                    | Зовнішній номер договору                                                                                            | Статус                        |  |  |  |
|                                          | 110001277 0038-Е125-Е000 Очкування сквалення                                      |                                                                                                    |                               |  |  |  |
|                                          |                                                                                   |                                                                                                    |                               |  |  |  |

Зверніть увагу на статуси договору:

- статус Збережено, означає, що договір на стадії формування;
- статус Очікування схвалення, означає що договір проходить схвалення з боку НСЗУ та після підпису буде направлено в Центр обміну документами.
   Якщо договір у такому статусі, то слід час від часу перевіряти папку Версія для підписання в Центрі обміну документами,
- статус Розблокування відхилено, означає, що договір знаходиться на проміжній стадії розгляду зі сторони НСЗУ,
- статус Розблоковано, означає, що договір підписаний НСЗУ і закладом охорони здоров'я. Статус змінюється протягом доби після підписання закладом охорони здоров'я.

Зверніть увагу! Якщо є необхідність відхилити договір, то потрібно подати Повідомлення в техпідтримку, чітко зазначивши причину відхилення.

#### Дані входу до системи

| ЄДРПОУ (РНОКПП)                                |
|------------------------------------------------|
| Екстрена медична допомога 🛛 🗸                  |
|                                                |
|                                                |
| вхід до системи                                |
| ВХІД ДО СИСТЕМИ<br>Повідомлення в техпідтримку |

#### 3. Центр обміну документами (модуль підписання договорів) (далі - ЦОД)

### 3.1. Вибір договору.

Для того щоб зайти в Центр обміну документами, потрібно зайти в систему в блок Контракти клієнта, обрати потрібний договір та натиснути кнопку Документи:

|               |                   | <                    |                                                                 |                          |  |  |  |  |  |
|---------------|-------------------|----------------------|-----------------------------------------------------------------|--------------------------|--|--|--|--|--|
| $\rightarrow$ | •                 | Контракти клієнта    | <ul> <li>Доброго ранку, Шановний Ігор Олександрович</li> </ul>  |                          |  |  |  |  |  |
|               | •                 | Огляд роботи         | Ваша організація                                                |                          |  |  |  |  |  |
|               | •                 | Конкурси та аукціони | ЄДРПОУ організації<br>Ви зайшли під родою                       |                          |  |  |  |  |  |
|               | >                 | Персоналізація       |                                                                 |                          |  |  |  |  |  |
|               |                   |                      | Активні запити                                                  |                          |  |  |  |  |  |
|               |                   |                      | Без присвоювання категорії Контракти клієнта (92)               |                          |  |  |  |  |  |
|               | Контракти клієнта |                      |                                                                 |                          |  |  |  |  |  |
|               |                   |                      |                                                                 |                          |  |  |  |  |  |
|               |                   |                      | Подання: * [Стандартне под 🗸 Документи Дос Версія для друку Екс | портувати 🛓              |  |  |  |  |  |
|               |                   |                      | 🛐 Номер центрального контракту 🌾                                | Зовнішній номер договору |  |  |  |  |  |
|               |                   |                      | 1100001277                                                      | 0038-E125-E000           |  |  |  |  |  |
|               |                   |                      | $\checkmark$                                                    |                          |  |  |  |  |  |

Щоб обрати потрібний договір, натисніть на квадрат перед Номером центрального контракту, рядок з договором підсвічуватиметься блакитним. Після натискання на кнопку Документи у цьому ж вікні відкриється ЦОД.

| Под | ання: [Стандартне пода 🗸     | Документи Docs Версія для   |
|-----|------------------------------|-----------------------------|
| Ē   | Номер центрального контракту | Перейти до папки документів |
|     | 1300000748                   | 0759-E122-P000              |
|     | 1300004982                   | 3228-E223-P000              |
|     |                              |                             |

#### 3.2. Вхід у Центр обміну документами.

# При першому вході у ЦОД система може запитає підтвердження.

| <ul> <li>Контракти клієнта</li> </ul>    | SAP - Copyrights and Trademarks                                                                                                    |
|------------------------------------------|----------------------------------------------------------------------------------------------------|
| • Огляд роботи                           | ENGLISH - German version below                                                                                                    |
| <ul> <li>Конкурси та аукціони</li> </ul> | © Copyright 2003 SAP AG. All rights reserved.                                                                                                    |
| <ul> <li>Персоналізація</li> </ul>       | No part of this software may be reproduced or transmitted in any form or for any purpose without<br>the express permission of SAP AG. The information contained herein may be changed without prior |
|                                          | notice.                                                                                                    |

Some software products marketed by SAP AG and its distributors contain proprietary software components of other software vendors

#### Прогорніть у самий низ та натисніть АССЕРТ. Це разова операція.

<

| <ul> <li>Контракти клієнта</li> </ul>    | Microsoft <sup>®</sup> , WINDOWS <sup>®</sup> , NT <sup>®</sup> , EXCEL <sup>®</sup> , Word <sup>®</sup> , PowerPoint <sup>®</sup> und SQ<br>Marken der Microsoft Corporation.                                                                                      |
|------------------------------------------|----------------------------------------------------------------------------------------------------|
| <ul> <li>Огляд роботи</li> </ul>         | IBM <sup>®</sup> , DB2 <sup>®</sup> , DB2 Universal Database, OS/2 <sup>®</sup> , Parallel Sysplex <sup>®</sup> , MV5                                                                                                    |
| <ul> <li>Конкурси та аукціони</li> </ul> | OS/390 <sup>®</sup> , OS/400 <sup>®</sup> , iSeries, pSeries, xSeries, zSeries, z/OS, AFP, Inte<br>Netfinity <sup>®</sup> , Tivoli <sup>®</sup> , Informix und Informix <sup>®</sup> Dynamic Server <sup>TM</sup> sind Mark                                         |
| <ul> <li>Персоналізація</li> </ul>       | USA und/oder anderen Ländern.                                                                                                    |
|                                          | ORACLE <sup>®</sup> ist eine eingetragene Marke der ORACLE Corporation.                                                                                                    |
|                                          | UNIX <sup>®</sup> , X/Open <sup>®</sup> , OSF/1 <sup>®</sup> und Motif <sup>®</sup> sind eingetragene Marken der O                                                                                                    |
|                                          | Citrix <sup>®</sup> , das Citrix-Logo, ICA <sup>®</sup> , Program Neighborhood <sup>®</sup> , MetaFrame <sup>®</sup> ,<br>MultiWin <sup>®</sup> und andere hier erwähnte Namen von Citrix-Produkten sind                                                            |
|                                          | HTML, DHTML, XML, XHTML sind Marken oder eingetragene Marken<br>Consortium, Massachusetts Institute of Technology.                                                                                                    |
|                                          | JAVA® ist eine eingetragene Marke der Sun Microsystems, Inc.                                                                                                    |
|                                          | JAVASCRIPT <sup>®</sup> ist eine eingetragene Marke der Sun Microsystems, Inc<br>der von Netscape entwickelten und implementierten Technologie.                                                                                                    |
|                                          | MarketSet und Enterprise Buyer sind gemeinsame Marken von SAP AG                                                                                                    |
|                                          | SAP, R/3, mySAP, mySAP.com, xApps, xApp und weitere im Text erwä<br>Dienstleistungen sowie die entsprechenden Logos sind Marken oder e<br>in Deutschland und anderen Ländern weltweit. Alle anderen Namen vo<br>Dienstleistungen sind Marken der jeweiligen Firmen. |
|                                          | ACCEPT REJECT                                                                                                    |

Після чого відкриється сторінка Центру обміну документами.

| <ul> <li>Контракти клієнта</li> </ul>    | Національна служба<br>здоров'я України                               |                                                              | ЦЕНТР ОБМІ                           | НУ ДОКУМЕНТАМИ                           |
|------------------------------------------|----------------------------------------------------------------------|--------------------------------------------------------------|--------------------------------------|------------------------------------------|
| <ul> <li>Огляд роботи</li> </ul>         | Перша сторінка                                                       |                                                              | Оновити Пошук Обране                 | Налаштування користувача Довідка Вихід   |
| <ul> <li>Конкурси та аукціони</li> </ul> | 정 슈 <b>고</b> ·                                                       | Папка Звіти                                                  |                                      | Довідка                                  |
| > Персоналізація                         | Ш <u>Співпраця Контракт 1100001277</u><br><sup>®</sup> Public Area ✓ | Aktueller Pfad: <u>Співпраця Контракт 110…</u> > <u>Publ</u> | <u>с Area</u> > <u>Папка</u> > Звіти |                                          |
|                                          |                                                                      | Заголовок: Вміст папки                                       |                                      | Редагувати Акт Відхилити Підписати файли |
|                                          | <u>Версія для підписання</u>                                         | Ескіз <u>Ім'я</u> 🛆 Актуальна версія                         | зчитано <u>Статус</u>                | Автор зміни Дата зміни                   |
|                                          | <u>Документи для обміну</u>                                          | Без записів                                                  |                                      |                                          |
|                                          | Повідомлення у процесі підписанн                                     |                                                              |                                      |                                          |
|                                          | Підписаний договір                                                   |                                                              |                                      |                                          |
|                                          | Документи щодо відкладених вимог                                     |                                                              |                                      |                                          |
|                                          | Розшифровки до звітів                                                |                                                              |                                      |                                          |
|                                          | <u>авіти</u>                                                         |                                                              |                                      |                                          |
|                                          |                                                                      |                                                              |                                      |                                          |

Розгорніть Папку та оберіть підпапку Версія для підписання.

| 8 2                              |
|----------------------------------|
| Співпраця Контракт 1100001277    |
| 🚨 Public Area 🗸                  |
| ✓ □ Папка                        |
| 🗖 Версія для підписання          |
| Документи для обміну             |
| Повідомлення у процесі підписанн |
| <u>Підписаний договір</u>        |
| Документи щодо відкладених вимог |
| Розшифровки до звітів            |
| <u>— Звіти</u>                   |
|                                  |

| <ul> <li>Контракти клієнта</li> </ul>    | Національна служба<br>здоров'я України                                                                                                    |                                                                                                    | ЦЕНТР                              | ОБМ         | ін <mark>у доку</mark> м | ЕНТАМИ                              |
|------------------------------------------|----------------------------------------------------------------------------------------------------|----------------------------------------------------------------------------------------------------|------------------------------------|-------------|--------------------------|-------------------------------------|
| <ul> <li>Огляд роботи</li> </ul>         | Перша сторінка                                                                                                    |                                                                                                    | Оновити По                         | ошук Обране | Налаштування користув    | ача Довідка Вихід                   |
| <ul> <li>Конкурси та аукціони</li> </ul> | ♥         ☆                                                                                                    | Папка Версія для підписання                                                                               |                                    |             |                          | Д <u>овідка</u>                     |
| > Персоналізація                         | Public Area V                                                                                                    | Aktueller Pfad: <u>Cnienpaus Контракт 110</u> > <u>Public Area</u> > <u>Папка</u> > Версія для підписання |                                    |             |                          |                                     |
|                                          |                                                                                                    | Заголовок: Вміст папки                                                                                    |                                    | Pe,         | дагувати Акт Відхилити П | ідписати файли <mark>В</mark> се Ні |
|                                          | Версія для підписання                                                                                                    | Ескіз Ім'я 🛆                                                                                              | Актуальна версія                   | Зчитано С   | татус Автор зміни        | <u>Дата зміни</u>                   |
|                                          | Документи для обміну                                                                                                    | 10038-E125-E000.pdf                                                                                       | 0038-E125-E000.pdf.p7s.p7s (238KB) |             |                          | 18.01.2025 19:21:44                 |
|                                          | Повідомлення у процесі підписанн…<br>Підписанній дотовір<br>Підписанній дотовір<br>Слугументи шодо відкладених вимог<br>Розшифірових до звітів<br>Звіти |                                                                                                    |                                    | · · · · ·   |                          |                                     |

Наступним кроком рекомендуємо переглянути договір.

# 3.3. Перегляд договору.

Оскільки договір вже підписаний зі сторони НСЗУ, то у цьому пункті описано алгоритм зняття підпису для перегляду договору.

Щоб попередньо переглянути договір, потрібно натиснути на назву договору у колонці Актуальна версія.

| Стартова<br>сторінка                    |                                                                                                    |                                                                                                    |                                                                                                    |  |
|-----------------------------------------|----------------------------------------------------------------------------------------------------|----------------------------------------------------------------------------------------------------|----------------------------------------------------------------------------------------------------|--|
| <ul> <li>Контракти кліента</li> </ul>   | <ul> <li>Національна служба<br/>здоров'я України</li> </ul>                                                                                                    |                                                                                                    | ЦЕНТР ОБМІНУ ДОКУМЕНТАМИ                                                                                                    |  |
| <ul> <li>Огляд роботи</li> </ul>        | Перша сторінка                                                                                                    |                                                                                                    | Оновити Пошук Обране Налаштування користувача Довідка Вихід                                                                                          |  |
| Конкурси та аукціони     Серсоналізація |                                                                                                    | Папка Версія для підписання         Довірка           Aktueller Pfad:         Співпраця Контракт 110> Public Area > Папка > Версія для підписання |                                                                                                    |  |
|                                         | Гиблі с Агеа      Гака     Серсія для підлисання     Соученти для обміну     Созчання у прочесі підлисання.     Підлисаний договір     Доученти цидо відкладених вимог     Розшефровки до звітв     Звіти | Заголовок: Вміст палки<br>Ескіз <u>М/а</u> Δ Актуальна версія<br>☐ ☐0038-E125-E000.pdf 0038-E122-E000.pdf 0                                       | Редагувати Акт Відхилити Підписати Файли Вое Ні<br>Зчитано <u>Статус Автор зміни Дата зміни</u><br><u>18 01 2025 19:21:44</u><br>18 01 2025 19:21:44 |  |

#### Папка Версія для підписання

Aktueller Pfad: <u>Співпраця Контракт 110...</u> > <u>Public Area</u> > <u>Папка</u> > Версія для підписання</u>

| 3a | головок | : Вміст папки      |                                     |         | Редагувати |
|----|---------|--------------------|-------------------------------------|---------|------------|
|    | Ескіз   | <u>Ім'я</u>        | Актуальна версія                    | Зчитано | Статус     |
|    |         | 0038-E125-E000.pdf | →0038-E125-E000.pdf.p7s.p7s (238KB) |         |            |

Після натиснення, файл з підписаним договором завантажиться на ваш пристрій у налаштовану папку (зазвичай це папка Завантаження).

| SAP NetWeaver Business Client            |                                                           | Завантажен                | ня                            | E Q …                                   | ∽             | d                  |
|------------------------------------------|-----------------------------------------------------------|---------------------------|-------------------------------|-----------------------------------------|---------------|--------------------|
| Стартова<br>сторінка                     |                                                           | <u>र</u> Що зроби         | ити з 0038-E125-E00           | 0.pdf.p7s (1).p7s?                      |               |                    |
|                                          |                                                           | Відк                      | рити <mark>Збе</mark> ј       | регти як 🗸 🗸                            |               |                    |
| <ul> <li>Контракти клієнта</li> </ul>    | національна служоа<br>здоров'я України                    | Показати бі.              | льше                          |                                         | ` <b>0</b>    | БМІНУ              |
| <ul> <li>Огляд роботи</li> </ul>         | Перша сторінка                                            |                           |                               | Оно                                     | вити Пошук    | Обране Нал         |
| <ul> <li>Конкурси та аукціони</li> </ul> | <i>₿</i> <del>2</del>                                     | Папка Версія для і        | підписання                    |                                         |               |                    |
| > Персоналізація                         | ₩ <u>Співпраця Контракт 1100001277</u><br>& Public Area ✓ | Aktueller Pfad: Cnisnpaus | я Контракт 110 > <u>Publi</u> | <u>с Area</u> > <u>Папка</u> > Версія д | ля підписання |                    |
|                                          |                                                           | Заголовок: Вміст папки    |                               |                                         |               | Редагуват          |
|                                          | <u>Версія для підписання</u> Документи для обміну         | Ескіз Ім'я А              | Актуал                        | ьна версія                              | Зчит          | ано <u>Статус</u>  |
|                                          | Повідомлення у процесі підписанн                          | 0038-E12                  | 5-E000.pdf 0038-E             | 120-EUUU.pat.p/s.p/s.(238P              |               |                    |
|                                          | <u>Підписаний договір</u><br>رىسى چې چې چې را             |                           |                               |                                         |               |                    |
| ← → • ↑ ◀                                | ≻ Цей ПК > Завантаж                                       | ення                      | • Ім'я                        |                                         |               |                    |
| 🗸 📌 Швидкий дост                         | уп                                                        |                           |                               |                                         |               |                    |
| н 📃 Робочий стіл                         | -<br>I                                                    | *                         | ~ Сього                       | одні (3)                                |               |                    |
| 📕 Завантаженн                            | 19                                                        | *                         | <mark>1∕7 00</mark>           | 38-E125-E00                             | 0.pdf.p7      | <mark>s.p7s</mark> |
| 🗐 Локументи                              |                                                           | *                         | 🗖 3a                          | писати2.PNG                             | 1             |                    |
|                                          |                                                           |                           | 🛋 3a                          | писати1.PNG                             | i             |                    |
| . 📄 Зображення                           |                                                           | *                         | V Vuon                        | a (2)                                   |               |                    |
| 2025                                     |                                                           |                           | * J40P                        | a (2)                                   |               |                    |

Далі потрібно зайти на онлайн ресурс, який відокремить підписи від договору для перегляду. Розглянемо на прикладі ресурсу Центрального засвідчувального органу Міністерства цифрової трансформації України за покликанням <u>https://czo.gov.ua</u>

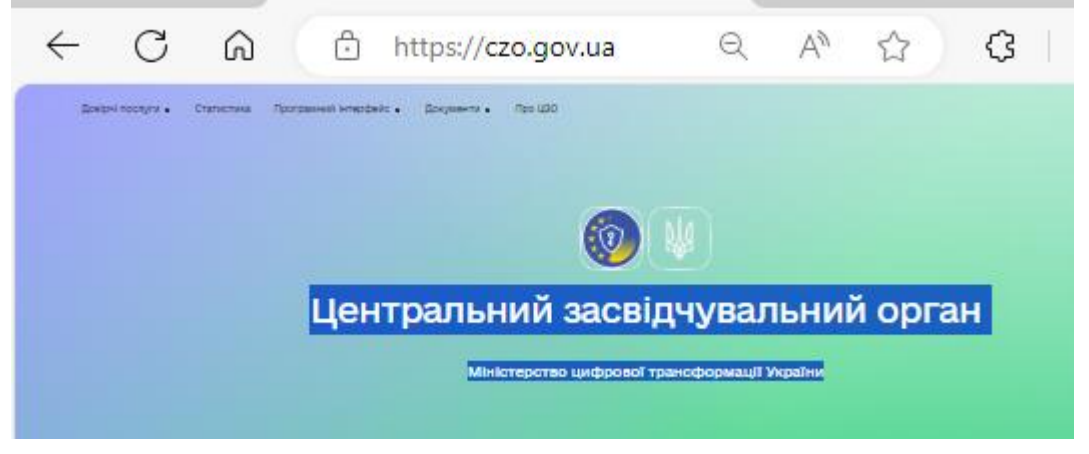

Обрати Довірчі послуги, натиснувши на позначку поряд, на знімку нижче позначено червоною стрілкою.

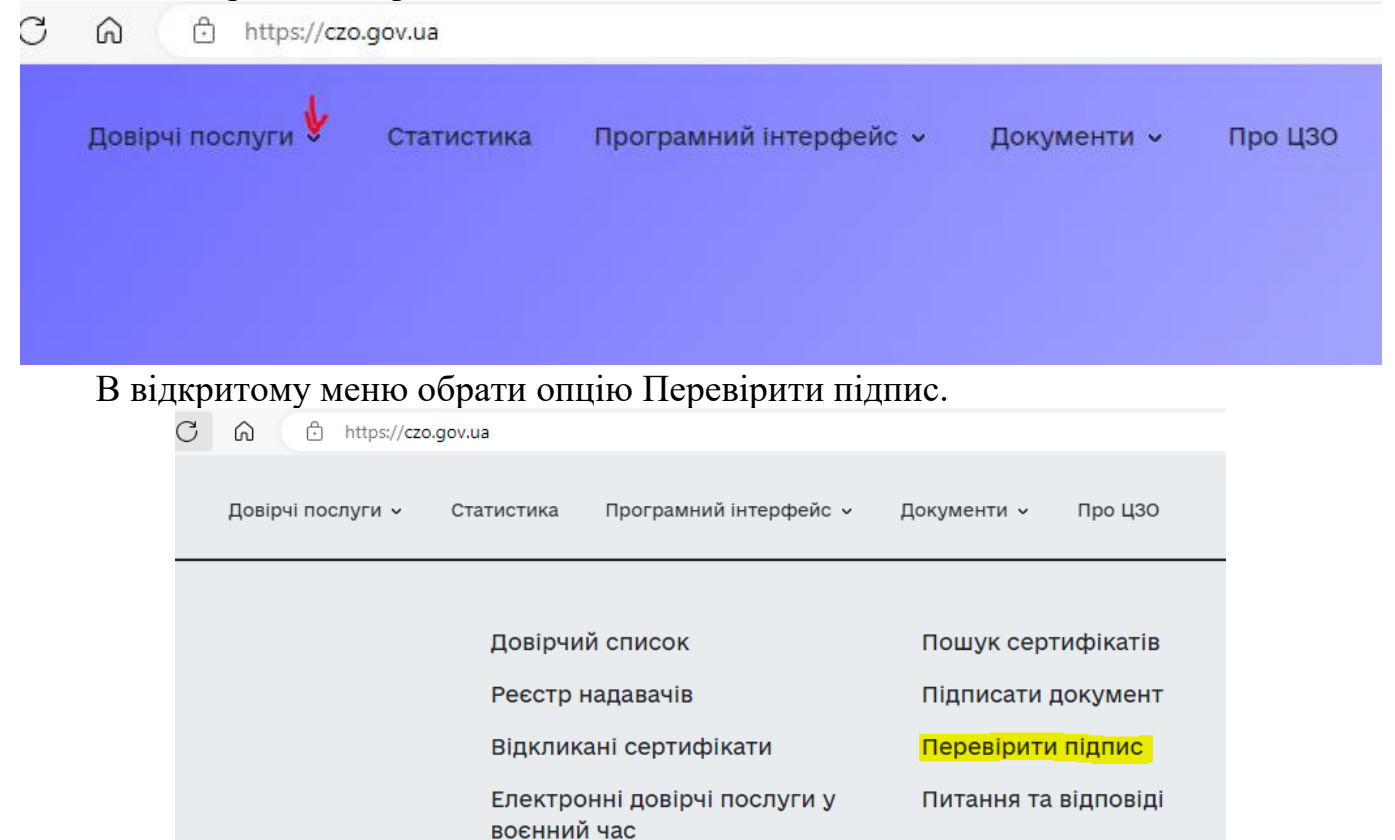

У наступне вікно сторінки завантажте або перетягніть потрібний файл/файл договору.

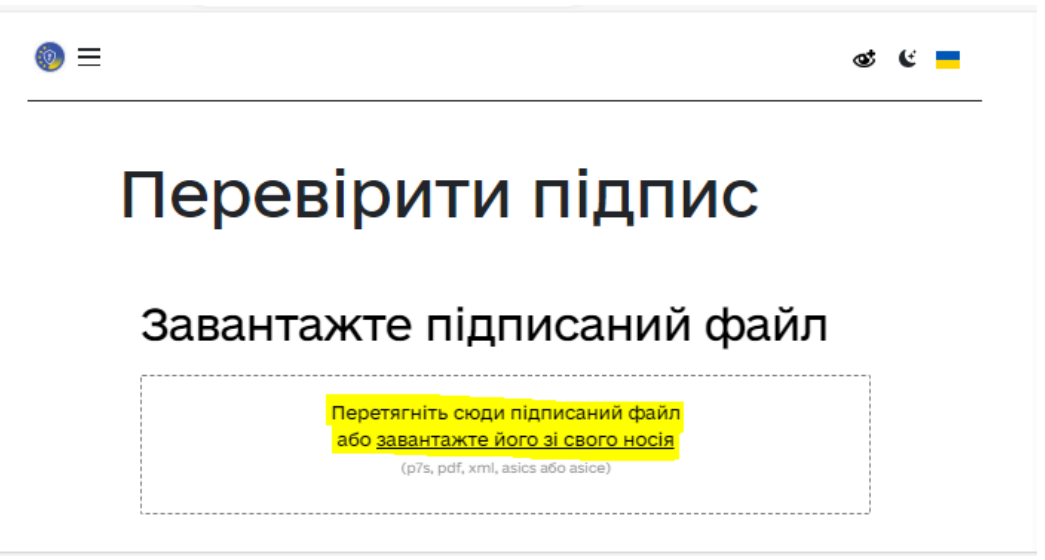

Ось такий вигляд має сторінка з завантаженим файлом для перевірки.

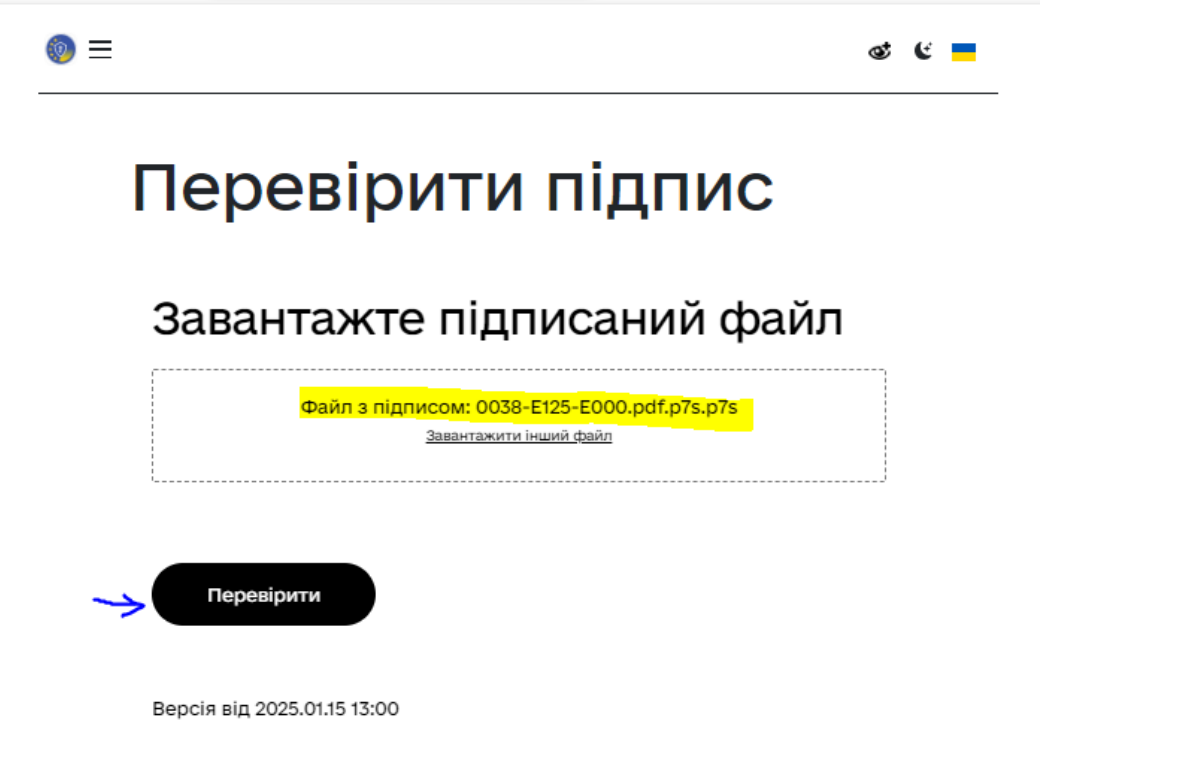

Натисніть Перевірити. Результат перевірки на знімку нижче. Натисніть на щоб завантажити файл без підпису.

| - C 🙃 🗄 https://czo.gov.ua/verify                                         | Q    | A»  | ☆   | G    |        | ל≦ | Ē | ∞     |
|---------------------------------------------------------------------------|------|-----|-----|------|--------|----|---|-------|
| 💿 Довірчі послуги → Статистика Програмний інтерфейс → Документи → Про ЦЗО |      |     |     |      |        |    |   | ବ୍ଦ ( |
|                                                                           |      |     |     |      |        |    |   |       |
| Перевірити підпис                                                         |      |     |     |      |        |    |   |       |
|                                                                           |      |     |     |      |        |    |   |       |
|                                                                           |      |     |     |      |        |    |   |       |
| ∎Файл з підписом                                                          |      |     |     |      |        |    |   | Ŧ     |
| 0038-EL65-E000.pdt.p/s.p/s<br>236,7 КБ                                    |      |     |     |      |        |    |   |       |
|                                                                           |      |     |     |      |        |    |   |       |
| ∎Файл без підпису                                                         |      |     |     |      |        |    |   | Ŧ     |
| 0038-E125-E000.pdf<br>229.8 КБ                                            |      |     |     |      |        |    |   |       |
|                                                                           |      |     |     |      |        |    |   |       |
| Протокол створення та перевірки кваліфікованого еле<br>19.01.2025         | ектр | юнн | юго | підп | ису ві | д  |   | Ŧ     |
| 0038-E125-E000_Validation_Report.pdf                                      |      |     |     |      |        |    |   |       |
| 236.7 K5                                                                  |      |     |     |      |        |    |   |       |

Після натиснення файл без підпису/договір завантажиться на ваш пристрій у налаштовану папку (зазвичай це папка Завантаження). Переглянути файл з розширенням \*.pdf ви можете будь -яким встановленим PDF-переглядачем.

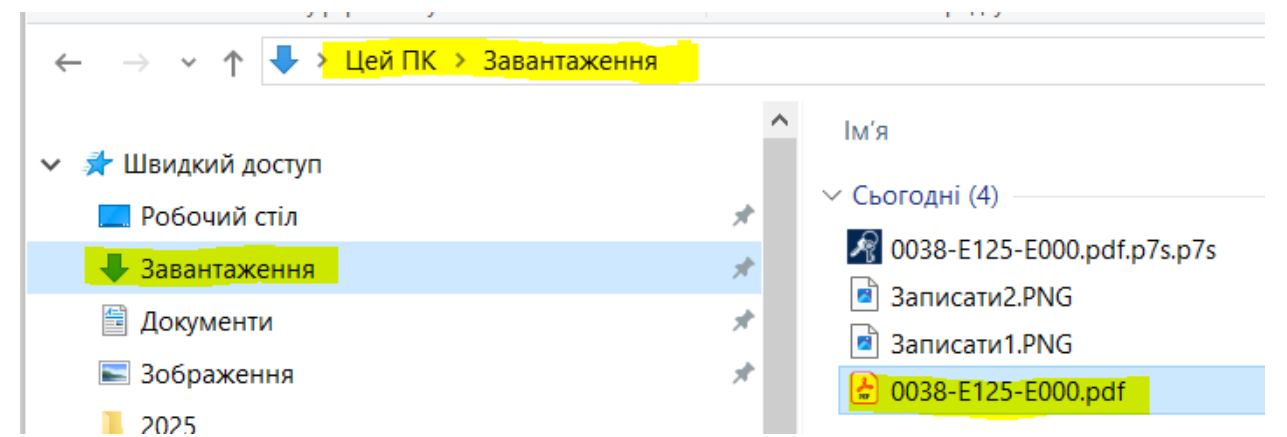

Оберіть файл, натисніть праву клавішу «миші» та оберіть опцію відкрити за допомогою будь якого PDF-переглядача, що у вас встановлений, нижче приклад.

| •        | ₽                   | >           | Цей               | ∏K > 3a                                | авантаження                        | 1                     |            |                                      |                                    | _                                                   |                                        | `                          | /           | Ü            |
|----------|---------------------|-------------|-------------------|----------------------------------------|------------------------------------|-----------------------|------------|--------------------------------------|------------------------------------|-----------------------------------------------------|----------------------------------------|----------------------------|-------------|--------------|
| ж        | енн                 | я           |                   | Відкрит                                | и за допом                         | огою А                | do         | be Acrobat                           |                                    |                                                     |                                        |                            |             |              |
| нт<br>ен | и<br>іня            |             | 4                 | Друк<br>SkyDrive<br>Переміо            | e Pro<br>стити до One              | Drive                 |            |                                      | >                                  | }H2A.p                                              | df                                     | _                          |             |              |
| pc       | озд                 | Фа<br>руг   | айл/;<br>кува     | 7-Zip<br>цоговір<br>ти, позн           | відкриєті<br>ачено на з            | ься н<br>німку        | іа<br>си   | перегляд.<br>ньою стріл              | ><br>Відпо<br>кою.                 | я (10)<br>овідно                                    | цей                                    | файл                       | М           | южна         |
| :        | ≡ м<br>Усіін        | еню<br>стру | <b>С</b><br>менти | ☆ 0038- <mark>E1:</mark><br>Редагувати | 25-E000.pdf ×                      | + Створи<br>Електро   | ити        | підписання                           | :                                  | Знайти текс                                         | Э<br>т або інстру                      | Вхід<br>именти Q           | -           | . 🗆          |
|          | <b>k</b><br>©j<br>L |             |                   | про<br>Київ                            | о медичне об                       | ДО<br>слугову         | ГО<br>/вај | ВІР №<br>ння населенн                | <mark>0038-Е12</mark><br>я за прог | <mark>5-Е000</mark><br>рамою м                      | едичних                                | х гаранті                  | Й           | ž            |
| 4        | C<br>A<br>A         |             |                   | НСЗУ в                                 | особі Голови Гу                    | сак Наталі            | ї Бо       | рисівни<br>(найменування посади, вла | сне ім'я, прізвище                 | Цатою укл<br>1<br>та по батькові (за<br>Хана сінана | ладення до<br>підписання<br>наявності) | оговору є да<br>я обома ст | ата<br>орог | його<br>нами |
|          |                     | J           |                   | що діє на 1<br>Кабінету N              | пдставі положе<br>Ііністрів Україн | ення про<br>1и від 27 | гру,       | цюнальну служе<br>дня 2017 року N    | у здоров'я<br>≥ 1101 (далі         | україни, з<br>і - замовн                            | затвердже<br>ик), з одн                | еного поста<br>ієї сторони | нов<br>г і  | ою           |

#### 3.4. Підписання договору.

Після ознайомлення з договором наступним кроком буде підписання договору. Для підписання потрібно повернутись в ЦОД та обрати файл договору для підпису.

Поставте позначку на початку рядку з договором та натисніть Підписати файли, на малюнку позначено жовтим кольором.

# ЦЕНТР ОБМІНУ ДОКУМЕНТАМИ

| зача Довідка Вихід                 |
|------------------------------------|
|                                    |
| Довідка                            |
|                                    |
|                                    |
|                                    |
|                                    |
| <mark>ідписати файли</mark> Все Ні |
| <u>Дата зміни</u>                  |
| 18.01.2025 19:21:44                |
|                                    |

# Відкриється сторінка підпису.

| Національна служба<br>здоров'я України               | Ініціалізовано                      |
|------------------------------------------------------|-------------------------------------|
| Підписання документу<br>F23A1A.pdf                   | ŗ                                   |
| Файл ключа Токен                                     | Хмарний ключ                        |
| Вибрати файл Файл не вибран                          | но                                  |
| Пароль ключа                                         |                                     |
| Зчитати ключ                                         |                                     |
| Для роботи із апаратними нос<br>встановіть додаток і | сіями підпису (токен)<br>на ваш ПК: |
| <u>Агент веб-під</u>                                 | пису                                |

Оберіть свій тип ключа та зчитайте ключ.

Зверніть увагу система перевіряє дані ключа і дані договору. ПІБ керівника у договорі звіряється з ПІБ у підписі, та ЄДРПОУ/РНОКПП закладу з ЄДРПОУ/РНОКПП у підписі.

| Підписання неможливе:<br>1. ЕДПРОУ підписа/печатки 42032422 не відповідає ЕДРПОУ<br>документа <b>2354424015</b><br>ОК |
|----------------------------------------------------------------------------------------------------|
| Файл ключа Токен Хмарний ключ                                                                                         |
| Вибрати файл Key-6.dat                                                                                                |
|                                                                                                    |
| Зчитано успішно                                                                                                    |
| сдрпоу: 42032422                                                                                                    |
| Накласти підпис                                                                                                    |
| Для роботи із апаратними носіями підпису (токен)<br>встановіть додаток на ваш ПК:                                     |
| Агент веб-підпису                                                                                                    |

Якщо перевірка пройшла, то натисніть Накласти підпис.

| Національна слу<br>здоров'я України | лжба<br>И          | Ініціалізовано |            |            |         |            |
|-------------------------------------|--------------------|----------------|------------|------------|---------|------------|
| Підписання доку                     | именту<br>22A1Apdf |                |            |            |         |            |
| <u></u>                             | 23ATA.put          |                |            |            |         |            |
| Файл ключа                          | Токен Х            | марний ключ    |            |            |         |            |
| Вибрати файл К                      | ey-6.dat           |                |            |            |         |            |
| •••••                               |                    |                |            |            |         |            |
| Зчитано успішн                      | ю                  |                |            |            |         |            |
| ні<br>ЄДРПОУ: 4203242               | 22                 |                |            |            |         |            |
| . +                                 | Іакласти підпи     | lc             |            |            |         |            |
| сля накл                            | адання             | підпису        | відкриєтьс | ся вікно о | стану.  |            |
| Повернутис                          | к                  |                |            |            |         |            |
| ID                                  |                    |                | Документ   |            | Стан    | Результат  |
| 00505601009                         | 61EEE8EA           | 2C25EE3EC42    | .C9        | F23A1A.pdf | Успішно | Підписано: |

Натисніть Повернутись до ЦОД. Актуальна версія отримала розширення підписаного файлу - p7s.p7s.p7s. Автор зміни користувач, що зайшов у ІС.

Мельник

Після підпису поверніться у Контракти клієнта, натиснувши на блок Контракти клієнта.

| SAP NetWeaver Business Client                                 |                                                                                                    |                                                                              |                                                                      |           |           |                      |                       |
|---------------------------------------------------------------|----------------------------------------------------------------------------------------------------|------------------------------------------------------------------------------|----------------------------------------------------------------------|-----------|-----------|----------------------|-----------------------|
| Стартова<br>сторінка                                          |                                                                                                    |                                                                              |                                                                      |           |           |                      |                       |
| • Контракти клієнта                                           | <<br>Національна служба<br>здоров'я України                                                                                                    |                                                                              | ЦЕНТР                                                                | Р ОБМ     | ЛІНУ      | <mark>и докум</mark> | ЕНТАМИ                |
| <ul> <li>Огляд роботи</li> </ul>                              | Перша сторінка                                                                                                    |                                                                              | Оновити П                                                            | юшук Обра | ане Нал   | аштування користув   | ача Довідка Вихід     |
| <ul><li>Конкурси та аукціони</li><li>Персоналізація</li></ul> | Image: Contemposity     Kontroakt 1100001277       Image: Contemposity     Kontroakt 1100001277       Image: Contemposity     Kontroakt 1100001277      | Папка Версія для підписання<br>Aktueller Pfad: <u>Співпраця Контракт 110</u> | <mark></mark> > <u>Рublic Area</u> > <u>Папка</u> > Версія для підпи | сання     |           |                      | Довідка               |
|                                                               |                                                                                                    | Заголовок: Вміст папки                                                       |                                                                      |           | Редагуват | и Акт Відхилити Пі   | ідписати файли Все Ні |
|                                                               | Версія для підписання                                                                                                    | Ескіз Ім'я 🛆                                                                 | Актуальна версія                                                     | Зчитано   | Статус    | Автор зміни          | <u>Дата зміни</u>     |
|                                                               | Перкументи для соміну<br>Повідомлення у процесі підписанн…<br>Підписаний договір<br>Догументи шодо відкладених вимог<br>Ровцикфровки до звітів<br>Заіти | C C C C C C C C C C C C C C C C C C C                                        | 0038-E125-E000.pdf.o7s.p7s (238KB)                                   | <b>V</b>  |           |                      | 18.01.2025 19:21:44   |

Статус змінюється протягом доби після підписання закладом охорони здоров'я. Статус договору стане Розблоковано, що означає, що договір підписаний і НСЗУ, і закладом охорони здоров'я.

| Огляд роботи<br>Конкурси та аукціони<br>Персоналізація | Ваша о<br>ЄДРПС<br>Ви зайц | рганізація<br>У організації<br>шли під роллю | КНП<br>01<br>Пері          | винна медична до | опомога           |               |              |
|--------------------------------------------------------|----------------------------|----------------------------------------------|----------------------------|------------------|-------------------|---------------|--------------|
|                                                        | Активні                    |                                              |                            |                  |                   |               |              |
|                                                        |                            | запити                                       |                            |                  |                   |               |              |
|                                                        | Без присе                  | юювання категорії New Q                      | uery (0) Контракти клієнта | a (92)           |                   |               |              |
|                                                        | Контракт                   | ги клієнта                                   |                            |                  |                   |               |              |
|                                                        |                            |                                              |                            | Змінит           | и запит Визначиті | и новий запит | Персоналізуя |
|                                                        | Подання:                   | * [Стандартне под 👻                          | Документи Doc              | Версія для друку | Експортувати 🖌    |               | l l          |
|                                                        | П Ном                      | эр центрального контракту                    | Зовнішній номер догов      | ору Статус 🏲     | Тип контракту     | Дійсно з      | Дійсно по    |
|                                                        | 1100                       | 001300                                       | 0061-E125-E000             | Розблоковано     |                   | 01.01.2025    | 31.12.2029   |
|                                                        |                            |                                              |                            |                  |                   |               |              |
|                                                        |                            |                                              |                            |                  |                   |               |              |
|                                                        |                            |                                              |                            |                  |                   |               |              |
|                                                        |                            |                                              |                            |                  |                   |               |              |
|                                                        |                            |                                              |                            |                  |                   |               |              |
|                                                        |                            |                                              |                            |                  |                   |               |              |